An overview of the recourse request process can be found on the reverse of this page.

| Name:  |  |
|--------|--|
| Year:  |  |
| House: |  |

**Reason for Change Request** 

| Benchmark   | Achieved | Target |
|-------------|----------|--------|
| L4 Literacy |          |        |
| L4 Numeracy |          |        |
| L5 Literacy |          |        |
| L5 Numeracy |          |        |
| 5+L5 Passes |          |        |
| 3+L6 Passes |          |        |
| 5+L6 Passes |          |        |
| 1+L7 Passes |          |        |
| 3+L7 Passes |          |        |

| S4 Exam Results |       |      |       | S5 Exam Results |       |      |       |
|-----------------|-------|------|-------|-----------------|-------|------|-------|
| Subject         | Level | Band | Grade | Subject         | Level | Band | Grade |
|                 |       |      |       |                 |       |      |       |
|                 |       |      |       |                 |       |      |       |
|                 |       |      |       |                 |       |      |       |
|                 |       |      |       |                 |       |      |       |
|                 |       |      |       |                 |       |      |       |
|                 |       |      |       |                 |       |      |       |
|                 |       |      |       |                 |       |      |       |
|                 |       |      |       |                 |       |      |       |
|                 |       |      |       |                 |       |      |       |

| Column | Current Option | Current<br>Level |          | Change requested<br>(PTG/Pupil to complete<br>jointly) | Level<br>Requested | PTG Approval<br>(Initials) | FPT Approval<br>(Initials) | SLT Approval<br>(Initials)1500 |
|--------|----------------|------------------|----------|--------------------------------------------------------|--------------------|----------------------------|----------------------------|--------------------------------|
| F/K    |                |                  | <b>→</b> |                                                        |                    |                            |                            |                                |
| G/L    |                |                  | ) →      |                                                        |                    |                            |                            |                                |
| H/M    |                |                  | ) →      |                                                        |                    |                            |                            |                                |
| I/N    |                |                  | →        |                                                        |                    |                            |                            |                                |
| J/O    |                |                  | →        |                                                        |                    |                            |                            |                                |

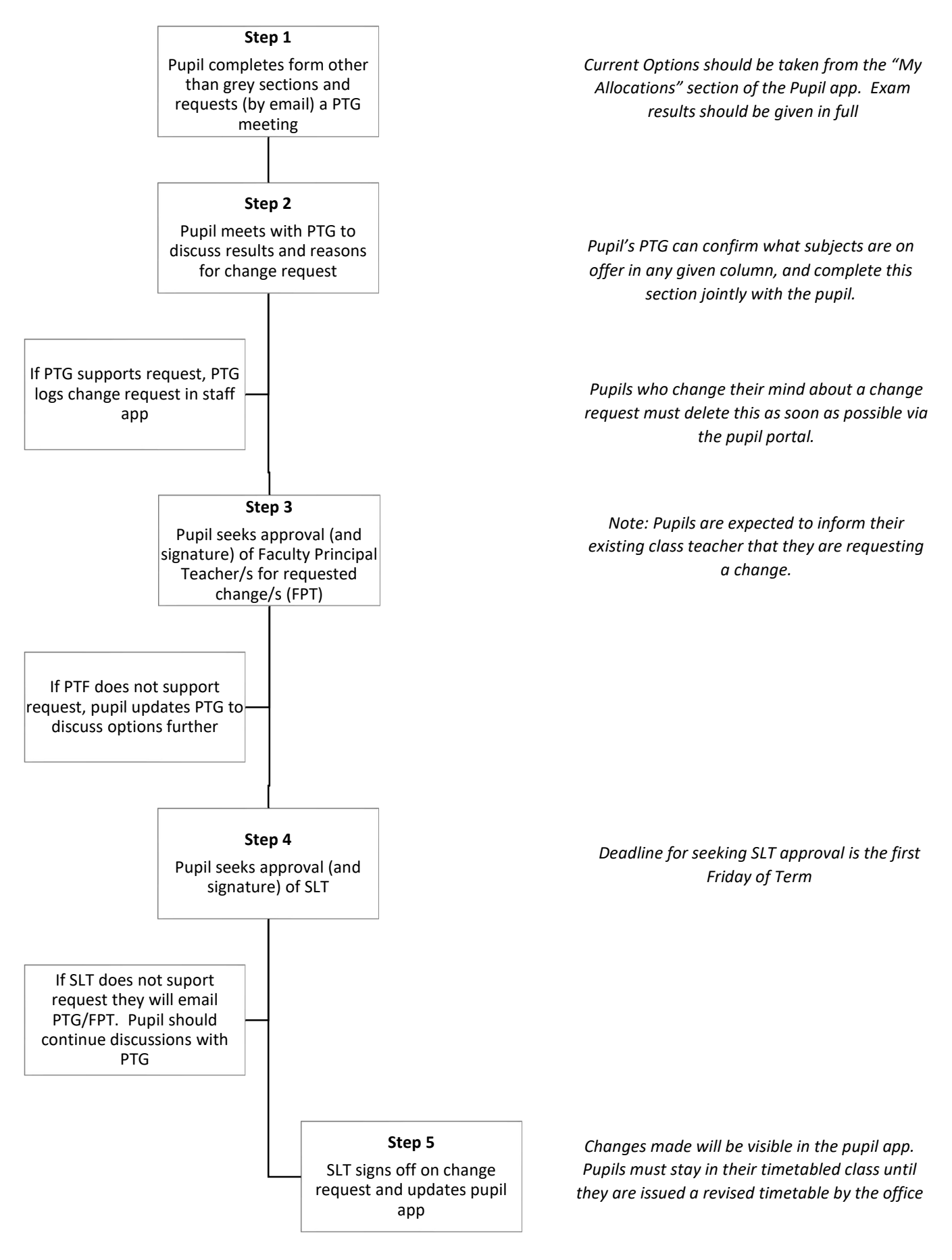

An overview of the recourse request process can be found on the reverse of this page.

| Name:  |  |
|--------|--|
| Year:  |  |
| House: |  |

**Reason for Change Request** 

| Benchmark   | Achieved | Target |
|-------------|----------|--------|
| L4 Literacy |          |        |
| L4 Numeracy |          |        |
| L5 Literacy |          |        |
| L5 Numeracy |          |        |
| 5+L5 Passes |          |        |
| 3+L6 Passes |          |        |
| 5+L6 Passes |          |        |
| 1+L7 Passes |          |        |
| 3+L7 Passes |          |        |

| S4 Exam Results |       |      |       | S5 Exam Results |       |      |       |
|-----------------|-------|------|-------|-----------------|-------|------|-------|
| Subject         | Level | Band | Grade | Subject         | Level | Band | Grade |
|                 |       |      |       |                 |       |      |       |
|                 |       |      |       |                 |       |      |       |
|                 |       |      |       |                 |       |      |       |
|                 |       |      |       |                 |       |      |       |
|                 |       |      |       |                 |       |      |       |
|                 |       |      |       |                 |       |      |       |
|                 |       |      |       |                 |       |      |       |
|                 |       |      |       |                 |       |      |       |
|                 |       |      |       |                 |       |      |       |

| Column | Current Option | Current<br>Level |          | Change requested<br>(PTG/Pupil to complete<br>jointly) | Level<br>Requested | PTG Approval<br>(Initials) | FPT Approval<br>(Initials) | SLT Approval<br>(Initials)1500 |
|--------|----------------|------------------|----------|--------------------------------------------------------|--------------------|----------------------------|----------------------------|--------------------------------|
| F/K    |                |                  | <b>→</b> |                                                        |                    |                            |                            |                                |
| G/L    |                |                  | ) →      |                                                        |                    |                            |                            |                                |
| H/M    |                |                  | ) →      |                                                        |                    |                            |                            |                                |
| I/N    |                |                  | →        |                                                        |                    |                            |                            |                                |
| J/O    |                |                  | →        |                                                        |                    |                            |                            |                                |

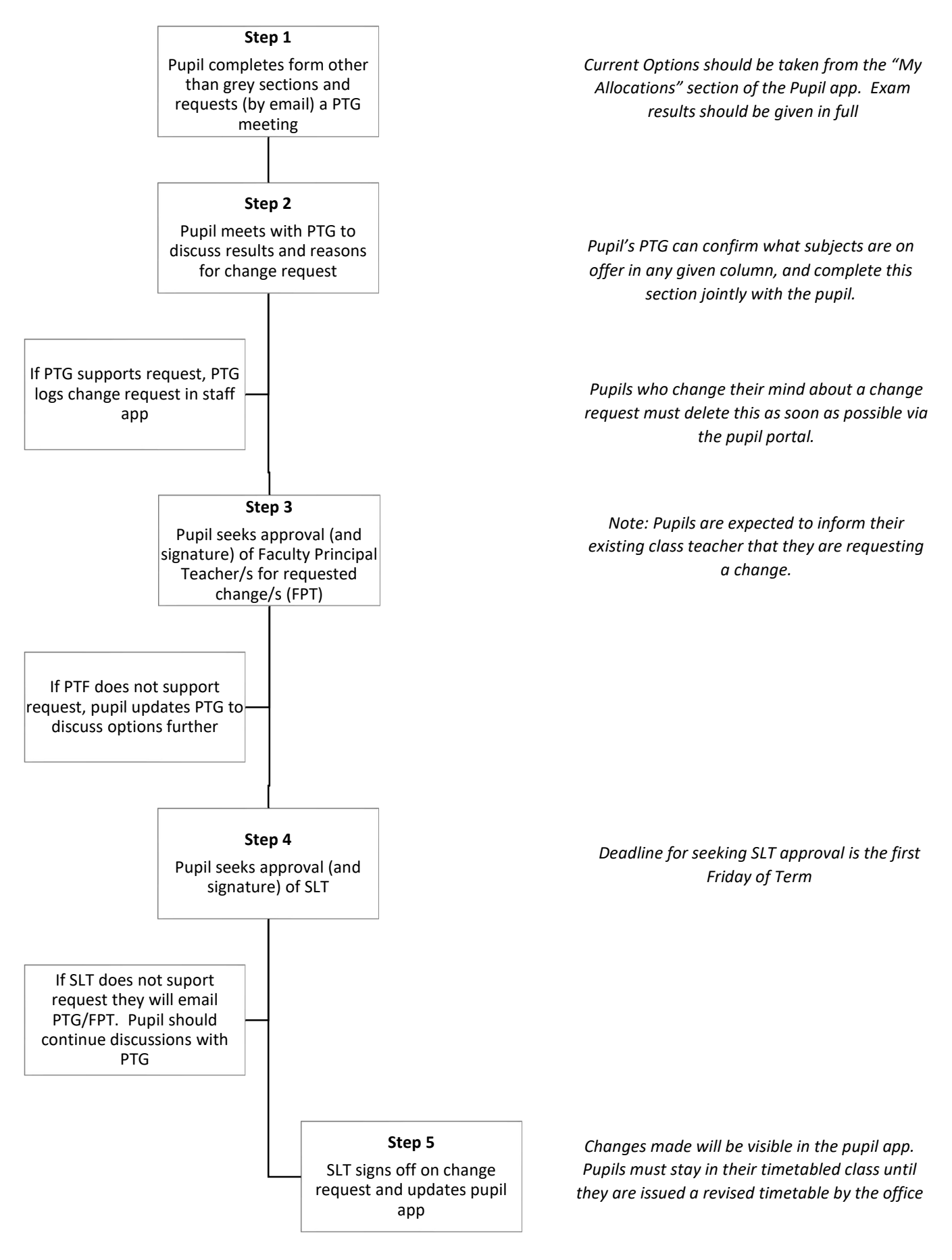

An overview of the recourse request process can be found on the reverse of this page.

| Name:  |  |
|--------|--|
| Year:  |  |
| House: |  |

**Reason for Change Request** 

| Benchmark   | Achieved | Target |
|-------------|----------|--------|
| L4 Literacy |          |        |
| L4 Numeracy |          |        |
| L5 Literacy |          |        |
| L5 Numeracy |          |        |
| 5+L5 Passes |          |        |
| 3+L6 Passes |          |        |
| 5+L6 Passes |          |        |
| 1+L7 Passes |          |        |
| 3+L7 Passes |          |        |

| S4 Exam Results |       |      |       | S5 Exam Results |       |      |       |
|-----------------|-------|------|-------|-----------------|-------|------|-------|
| Subject         | Level | Band | Grade | Subject         | Level | Band | Grade |
|                 |       |      |       |                 |       |      |       |
|                 |       |      |       |                 |       |      |       |
|                 |       |      |       |                 |       |      |       |
|                 |       |      |       |                 |       |      |       |
|                 |       |      |       |                 |       |      |       |
|                 |       |      |       |                 |       |      |       |
|                 |       |      |       |                 |       |      |       |
|                 |       |      |       |                 |       |      |       |
|                 |       |      |       |                 |       |      |       |

| Column | Current Option | Current<br>Level |          | Change requested<br>(PTG/Pupil to complete<br>jointly) | Level<br>Requested | PTG Approval<br>(Initials) | FPT Approval<br>(Initials) | SLT Approval<br>(Initials)1500 |
|--------|----------------|------------------|----------|--------------------------------------------------------|--------------------|----------------------------|----------------------------|--------------------------------|
| F/K    |                |                  | <b>→</b> |                                                        |                    |                            |                            |                                |
| G/L    |                |                  | ) →      |                                                        |                    |                            |                            |                                |
| H/M    |                |                  | ) →      |                                                        |                    |                            |                            |                                |
| I/N    |                |                  | →        |                                                        |                    |                            |                            |                                |
| J/O    |                |                  | →        |                                                        |                    |                            |                            |                                |

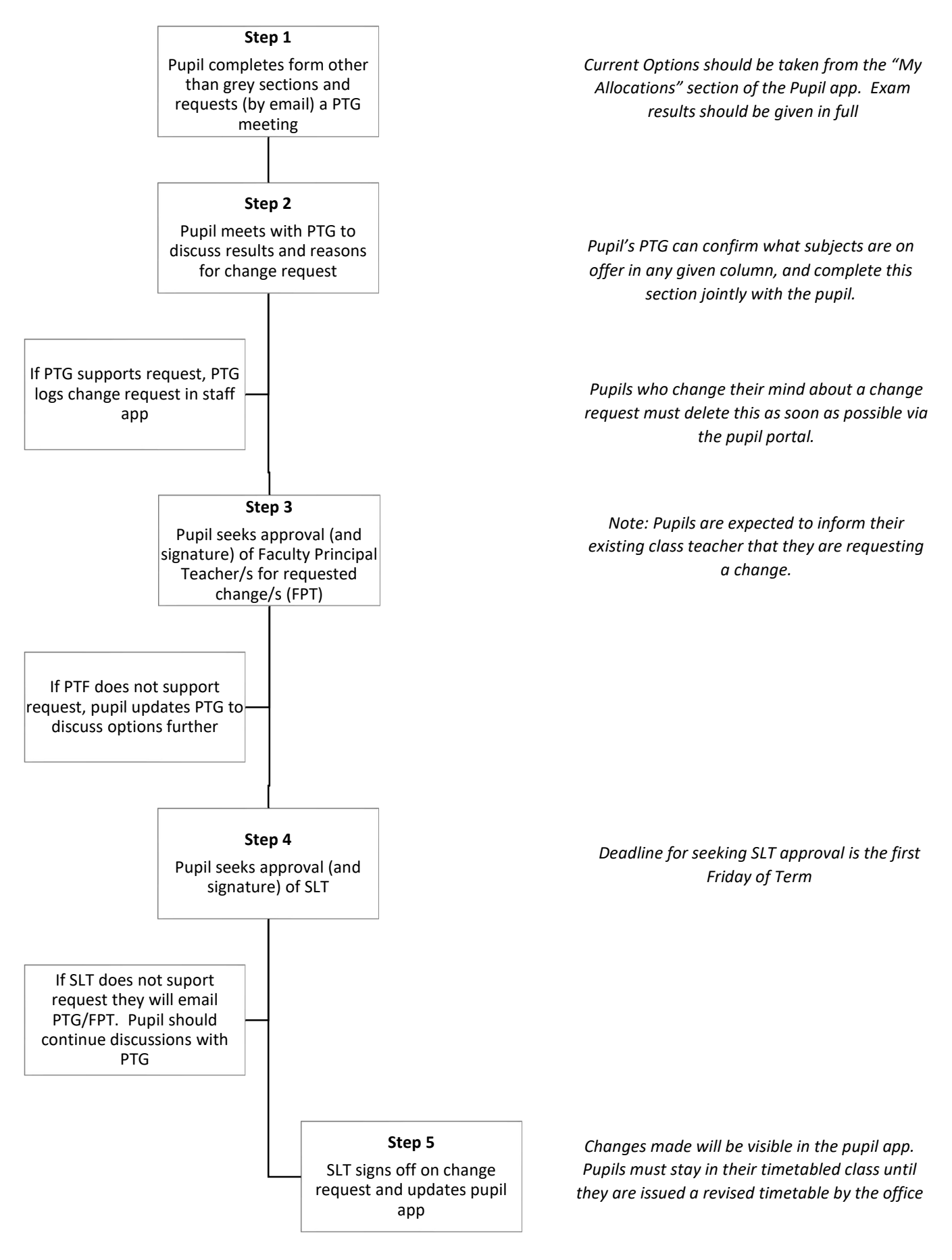

An overview of the recourse request process can be found on the reverse of this page.

| Name:  |  |
|--------|--|
| Year:  |  |
| House: |  |

**Reason for Change Request** 

| Benchmark   | Achieved | Target |
|-------------|----------|--------|
| L4 Literacy |          |        |
| L4 Numeracy |          |        |
| L5 Literacy |          |        |
| L5 Numeracy |          |        |
| 5+L5 Passes |          |        |
| 3+L6 Passes |          |        |
| 5+L6 Passes |          |        |
| 1+L7 Passes |          |        |
| 3+L7 Passes |          |        |

| S4 Exam Results |       |      |       | S5 Exam Results |       |      |       |
|-----------------|-------|------|-------|-----------------|-------|------|-------|
| Subject         | Level | Band | Grade | Subject         | Level | Band | Grade |
|                 |       |      |       |                 |       |      |       |
|                 |       |      |       |                 |       |      |       |
|                 |       |      |       |                 |       |      |       |
|                 |       |      |       |                 |       |      |       |
|                 |       |      |       |                 |       |      |       |
|                 |       |      |       |                 |       |      |       |
|                 |       |      |       |                 |       |      |       |
|                 |       |      |       |                 |       |      |       |
|                 |       |      |       |                 |       |      |       |

| Column | Current Option | Current<br>Level |          | Change requested<br>(PTG/Pupil to complete<br>jointly) | Level<br>Requested | PTG Approval<br>(Initials) | FPT Approval<br>(Initials) | SLT Approval<br>(Initials)1500 |
|--------|----------------|------------------|----------|--------------------------------------------------------|--------------------|----------------------------|----------------------------|--------------------------------|
| F/K    |                |                  | <b>→</b> |                                                        |                    |                            |                            |                                |
| G/L    |                |                  | ) →      |                                                        |                    |                            |                            |                                |
| H/M    |                |                  | ) →      |                                                        |                    |                            |                            |                                |
| I/N    |                |                  | →        |                                                        |                    |                            |                            |                                |
| J/O    |                |                  | →        |                                                        |                    |                            |                            |                                |

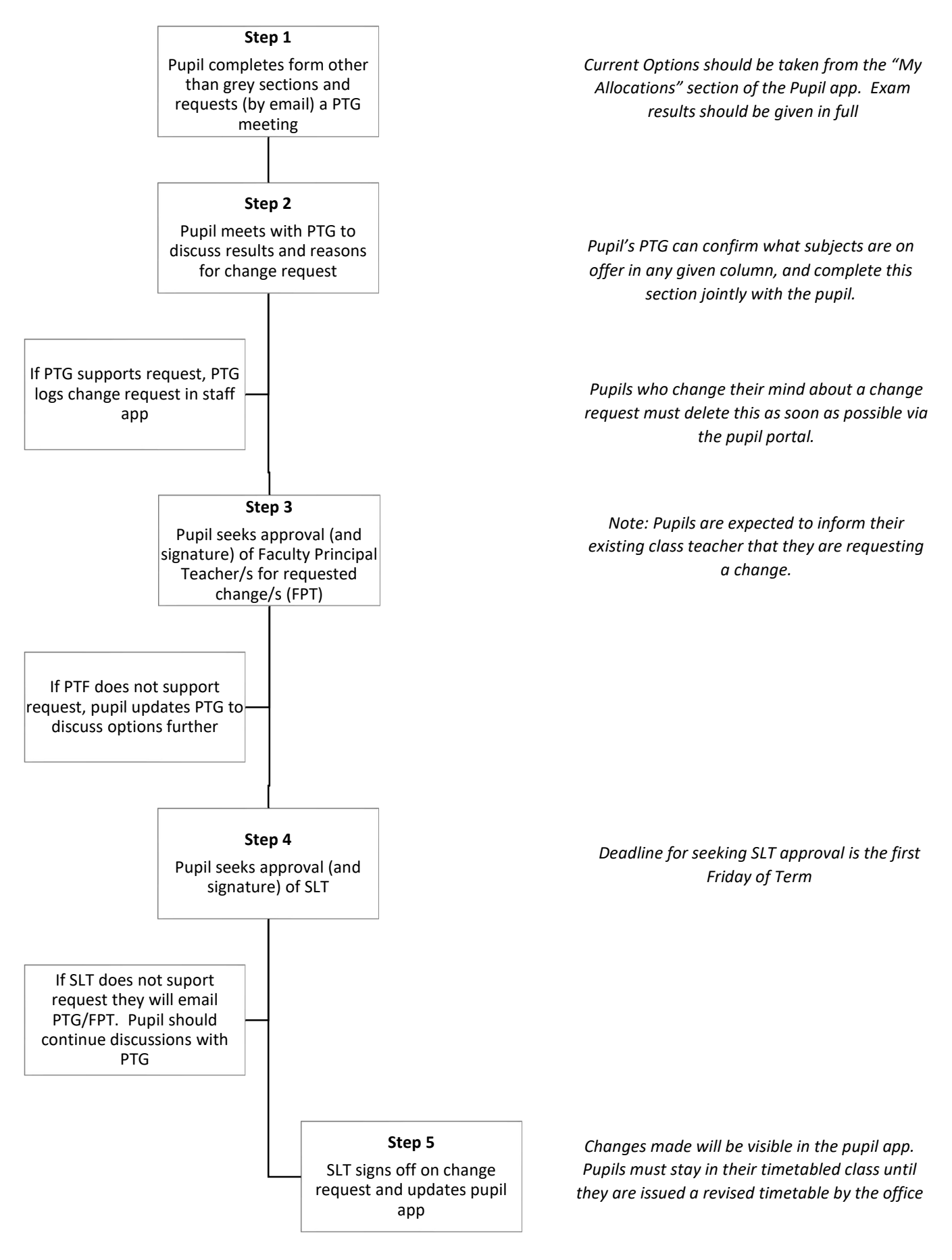

An overview of the recourse request process can be found on the reverse of this page.

| Name:  |  |
|--------|--|
| Year:  |  |
| House: |  |

**Reason for Change Request** 

| Benchmark   | Achieved | Target |
|-------------|----------|--------|
| L4 Literacy |          |        |
| L4 Numeracy |          |        |
| L5 Literacy |          |        |
| L5 Numeracy |          |        |
| 5+L5 Passes |          |        |
| 3+L6 Passes |          |        |
| 5+L6 Passes |          |        |
| 1+L7 Passes |          |        |
| 3+L7 Passes |          |        |

| S4 Exam Results |       |      |       | S5 Exam Results |       |      |       |
|-----------------|-------|------|-------|-----------------|-------|------|-------|
| Subject         | Level | Band | Grade | Subject         | Level | Band | Grade |
|                 |       |      |       |                 |       |      |       |
|                 |       |      |       |                 |       |      |       |
|                 |       |      |       |                 |       |      |       |
|                 |       |      |       |                 |       |      |       |
|                 |       |      |       |                 |       |      |       |
|                 |       |      |       |                 |       |      |       |
|                 |       |      |       |                 |       |      |       |
|                 |       |      |       |                 |       |      |       |
|                 |       |      |       |                 |       |      |       |

| Column | Current Option | Current<br>Level |          | Change requested<br>(PTG/Pupil to complete<br>jointly) | Level<br>Requested | PTG Approval<br>(Initials) | FPT Approval<br>(Initials) | SLT Approval<br>(Initials)1500 |
|--------|----------------|------------------|----------|--------------------------------------------------------|--------------------|----------------------------|----------------------------|--------------------------------|
| F/K    |                |                  | <b>→</b> |                                                        |                    |                            |                            |                                |
| G/L    |                |                  | ) →      |                                                        |                    |                            |                            |                                |
| H/M    |                |                  | ) →      |                                                        |                    |                            |                            |                                |
| I/N    |                |                  | →        |                                                        |                    |                            |                            |                                |
| J/O    |                |                  | →        |                                                        |                    |                            |                            |                                |

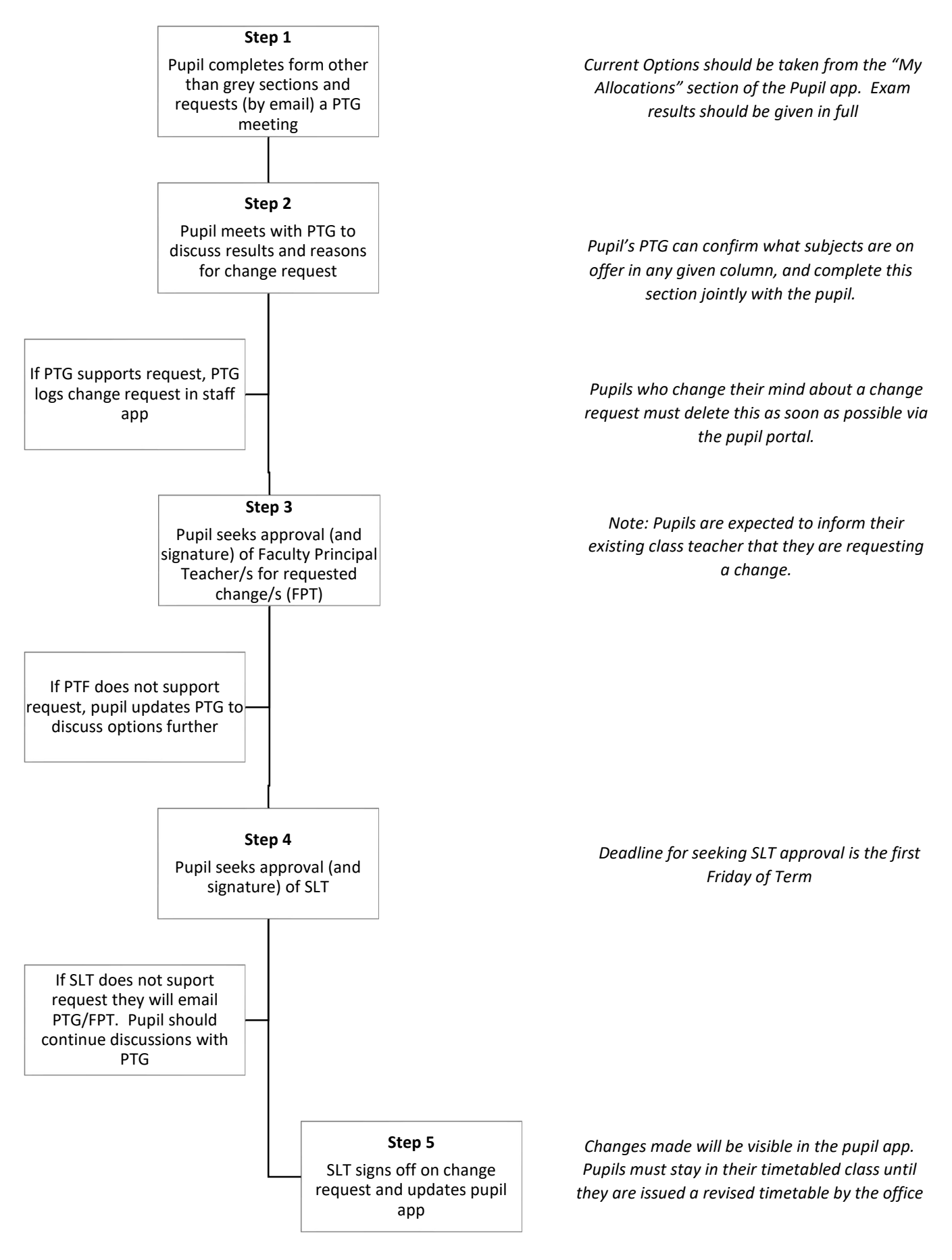

An overview of the recourse request process can be found on the reverse of this page.

| Name:  |  |
|--------|--|
| Year:  |  |
| House: |  |

**Reason for Change Request** 

| Benchmark   | Achieved | Target |
|-------------|----------|--------|
| L4 Literacy |          |        |
| L4 Numeracy |          |        |
| L5 Literacy |          |        |
| L5 Numeracy |          |        |
| 5+L5 Passes |          |        |
| 3+L6 Passes |          |        |
| 5+L6 Passes |          |        |
| 1+L7 Passes |          |        |
| 3+L7 Passes |          |        |

| S4 Exam Results |       |      |       | S5 Exam Results |       |      |       |
|-----------------|-------|------|-------|-----------------|-------|------|-------|
| Subject         | Level | Band | Grade | Subject         | Level | Band | Grade |
|                 |       |      |       |                 |       |      |       |
|                 |       |      |       |                 |       |      |       |
|                 |       |      |       |                 |       |      |       |
|                 |       |      |       |                 |       |      |       |
|                 |       |      |       |                 |       |      |       |
|                 |       |      |       |                 |       |      |       |
|                 |       |      |       |                 |       |      |       |
|                 |       |      |       |                 |       |      |       |
|                 |       |      |       |                 |       |      |       |

| Column | Current Option | Current<br>Level |          | Change requested<br>(PTG/Pupil to complete<br>jointly) | Level<br>Requested | PTG Approval<br>(Initials) | FPT Approval<br>(Initials) | SLT Approval<br>(Initials)1500 |
|--------|----------------|------------------|----------|--------------------------------------------------------|--------------------|----------------------------|----------------------------|--------------------------------|
| F/K    |                |                  | <b>→</b> |                                                        |                    |                            |                            |                                |
| G/L    |                |                  | ) →      |                                                        |                    |                            |                            |                                |
| H/M    |                |                  | ) →      |                                                        |                    |                            |                            |                                |
| I/N    |                |                  | →        |                                                        |                    |                            |                            |                                |
| J/O    |                |                  | →        |                                                        |                    |                            |                            |                                |

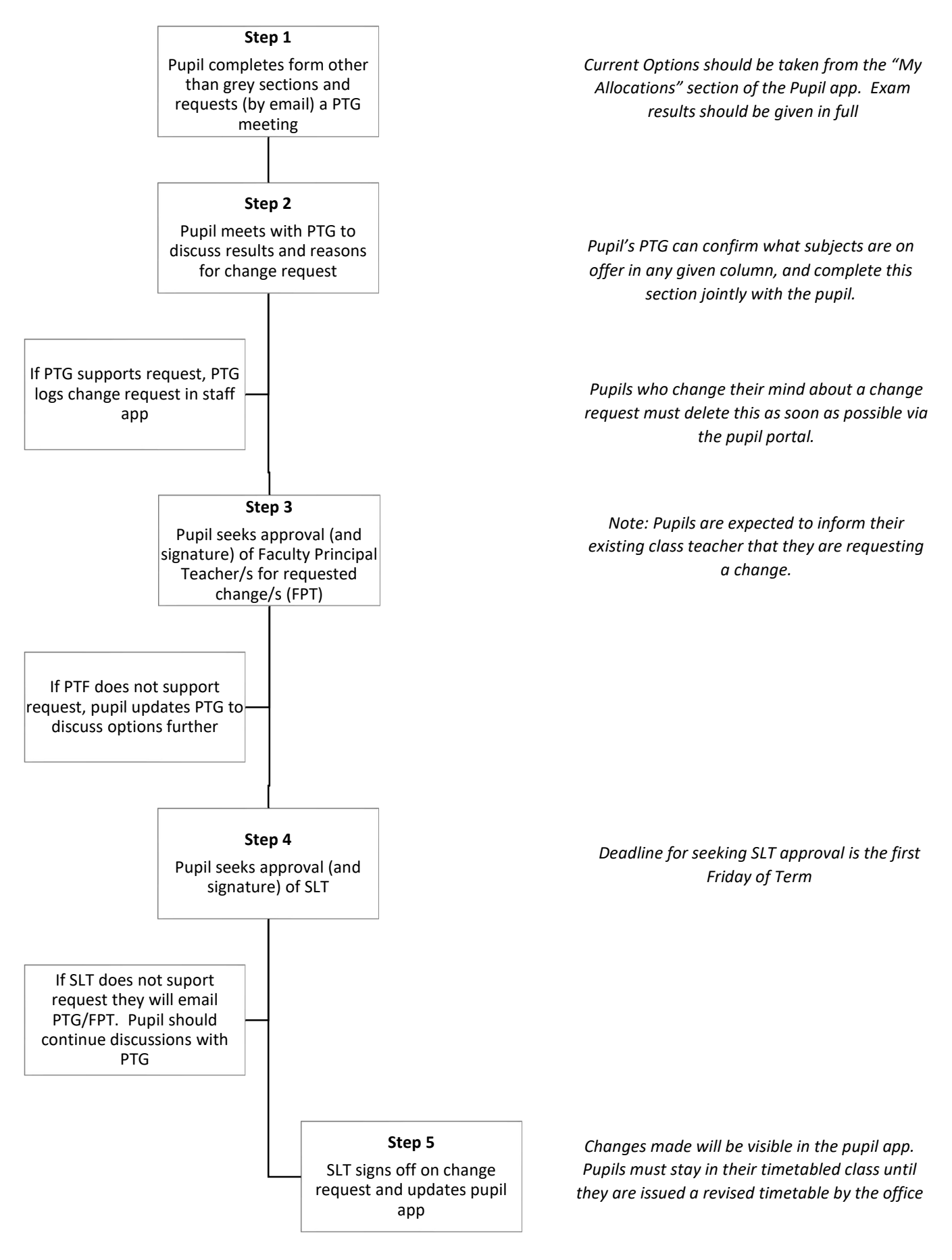